# Handleiding Module Motoriek

# Jumpin

### Inhoudsopgave

| Inloggen leerlingvolgsysteem                    | 2  |
|-------------------------------------------------|----|
| Hoofdpagina                                     | 3  |
| MRT invoer voor een groep leerlingen            | 4  |
| Invoeren testgegevens                           | 6  |
| Bekijken testuitkomsten vaardighedenscan        | 10 |
| Handmatige invoer voor een individuele leerling | 12 |
| Exporteren invoerpagina                         | 12 |
| Zoeken naar MRT achterstanden                   | 14 |

## Inloggen leerlingvolgsysteem

### Ga naar www.amsterdam.nl/jumpin

Kies rechts in het scherm in het kader contact op de link "inloggen leerlingvolgsysteem".

Log in met de gebruikersnaam en wachtwoord die u van ons team heeft ontvangen.

| Leerlingvolgsysteem |  |
|---------------------|--|
| Gebruikersnaam 🔆    |  |
| Wachtwoord 🔆        |  |

## Hoofdpagina

De homepagina van de applicatie opent nadat u op de knop inloggen klikt. Links in het scherm vindt u een kolom met verschillende functionaliteiten van de applicatie. Door het aanklikken van de kolom navigeert u door de verschillende opties. Uw gebruikersaccount is gekoppeld aan de scholen waar u werkzaam bent. U kunt zoekacties uitvoeren, groeps- en leerling gegevens bekijken, rapportages uitdraaien en data-invoer doen.

In deze handleiding wordt uitgelegd hoe u een data-invoer kunt doen voor de gegeven die u heeft verzameld met de vier vaardighedenscan.

### MRT invoer voor een groep leerlingen

De gymdocenten van scholen die meedoen aan het programma Jump-in nemen jaarlijks een test af bij de leerlingen uit groep 3. Om de uitkomsten te verwerken gaat u via het navigatiescherm links in het scherm naar de groepen van uw school.

Kies "navigatie", "mijn scholen" en kies de naam van uw school.

| ÷ | NAVIGATIE         |  |
|---|-------------------|--|
|   | Mijn scholen      |  |
|   | Mijn groepen      |  |
|   | Mijn zelfgemaakte |  |

Vervolgens vindt u onderin het scherm de groepen van uw school. Klik met de muis op de groep waarvan u de gegevens van de scan wilt invoeren.

| Croopen                   |                                           |                                                |                         |
|---------------------------|-------------------------------------------|------------------------------------------------|-------------------------|
| Hieronder bevinden zich a | ille groepen van deze school die in het l | erlingvolgsysteem bekend zijn. Selecteer een g | roep voor meer informat |
| Groepen                   |                                           |                                                |                         |
| Groep                     | Leerjaar                                  | Leerlingen                                     |                         |
| onbekend                  | 0                                         | 1                                              |                         |
| 3/4 A                     | 3                                         | 12                                             |                         |
| 5/6/7 A                   | 5                                         | 8                                              |                         |
| 5/6/7 B                   | 5                                         | 13                                             |                         |
| 6/7/8 C                   | 6                                         | 8                                              |                         |
| 8 A                       | 8                                         | 13                                             |                         |
| 8 B                       | 8                                         | 7                                              |                         |

De groepsgegevens worden geopend. Onderin het scherm vindt u de kinderen van de betreffende klas.

#### Leerlingen

MRT GROEPSINVOER

Hieronder bevinden zich alle leerlingen uit deze groep die in het leerlingvolgsysteem bekend zijn. Selecteer een leerling voor meer informatie.

| Lee | erlingen   |              |                 |              |   |
|-----|------------|--------------|-----------------|--------------|---|
| \$  | Voornaam 🗧 | Achternaam ≑ | Geboortedatum ≑ | Statistiek 🗧 |   |
|     | Voorbeeld1 | Voorbeeld1   | 01-01-2000      | 0000000000   | × |
|     | voorbeeld2 | voorbeeld2   | 01-01-2000      | 0000000000   | × |
| 8   | voorbeeld3 | voorbeeld3   | 01-01-2000      |              | × |

Het handigst is om een groepsinvoer uit te voeren voor alle vaardigheden tegelijkertijd. U kunt een complete groep leerlingen invoeren of een deel van de groep, bijvoorbeeld als één van de leerlingen nog niet getest is. In dit voorbeeld verzorgen wij de data invoer voor voorbeeldleerling 1 en 2.

Onderin het groepsoverzicht bevindt zicht de knop: "MRT Groepsinvoer". Klilk deze knop aan.

### Het volgende scherm opent zich:

| Vaardigheden                                       |                                                                                                    |
|----------------------------------------------------|----------------------------------------------------------------------------------------------------|
| Testdatum (dd-mm-jjjj) 🛠                           | 04-08-2015                                                                                                    |
| Afgenomen door 法                                   | Docentnaam en achternaam invoeren                                                                                 |
| Selecteer de vaardigheden die u wilt invoeren $st$ | <ul> <li>⊗ Stilstaan</li> <li>⊗ Springen - Kracht</li> <li>⊗ Springen - Coördinatie</li> <li>⊗ Stuiten</li> </ul> |
| Leerlingen                                         |                                                                                                    |
| Leerling groep                                     | Groep 3/4 Z Els - Kans, De (2014/2015)                                                                            |
| Aantal leerlingen                                  | 11                                                                                                    |
| Alle leerlingen? *                                 | Ja Nee                                                                                                    |
|                                                    | Maak Formuluer                                                                                                    |

U heeft meerdere opties. U kunt voor alle leerlingen van de groep testgegevens per deelgebied invoeren, denk aan de vaardigheid stilstaan. Maar ook gegevens van de vier vaardigheden tegelijk invoeren. U kunt van enkele leerlingen van de groep de invoer doen. In dit voorbeeld voeren wij alle vaardigheden in van twee leerlingen. Noteer bij de testdatum het moment waarop u de test heeft afgenomen.

Noteer vervolgens uw voor- en achternaam.

Zet in het menu een vinkje bij:

- "stilstaan"
- "springen-kracht"
- "springen-coordinatie"
- "stuiten"

Bij de vraag alle leerlingen zet u een vinkje bij "ja" indien u van alle kinderen de gegevens gaat invullen. En "nee" als u specifiek van enkele kinderen uit de groep gegevens wilt invoeren. Vervolgens kunt met een vinkje aangeven bij welke leerlingen u de vaardigheden wilt invoeren.

Selecteer de motorische vaardigheden en leerlingen

| Leerling groep                                  | Groep onbekend - Zeppelin, De (2011/2012)                                                                    |  |  |  |  |  |
|-------------------------------------------------|----------------------------------------------------------------------------------------------------|--|--|--|--|--|
| Aantal leerlingen                               | 3                                                                                                    |  |  |  |  |  |
| Selecteer de vaardigheden die u wilt invoeren 🔆 | <ul> <li>Stilstaan</li> <li>Springen - Kracht</li> <li>Springen - Coördinatie</li> <li>Stuiten</li> </ul>    |  |  |  |  |  |
| Alle leerlingen?                                | ⊖ Ja<br>● Nee                                                                                                |  |  |  |  |  |
| Leerlingen kiezen <del>×</del>                  | Selecteer alle / Deselecteer alle<br>Voorbeeld1 Voorbeeld1<br>voorbeeld2 voorbeeld2<br>voorbeeld3 voorbeeld3 |  |  |  |  |  |
|                                                 |                                                                                                    |  |  |  |  |  |

Kies vervolgens voor de knop "maak formulier"

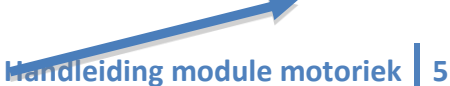

### Invoeren testgegevens

Het onderstaande scherm opent zich.

De legenda van de test opent zich automatisch. U kunt deze legenda inklappen door met de muis op het pijltje te klikken dat naar boven wijst. (rechts in het scherm).

| Algemene i                      | nformatie                                |                                         |                                    |                                    |                                                                     |                                               |  |  |  |  |  |
|---------------------------------|------------------------------------------|-----------------------------------------|------------------------------------|------------------------------------|---------------------------------------------------------------------|-----------------------------------------------|--|--|--|--|--|
| Leerling groep                  | )                                        | Groep 3/4                               | 1 Z Els - Kans, De (2014           | 4/2015)                            |                                                                     |                                               |  |  |  |  |  |
| Testdatum (do                   | I-mm-jijj) 🛧                             | 04-08                                   | 04-08-2015                         |                                    |                                                                     |                                               |  |  |  |  |  |
| Afgenomen do                    | oor 🖈                                    | Arnold                                  |                                    |                                    |                                                                     |                                               |  |  |  |  |  |
| Legenda bij                     | vaardigheden form                        | ulier (MRT)                             |                                    |                                    |                                                                     | ^                                             |  |  |  |  |  |
|                                 | Stils                                    | taan                                    | Spri<br>kra                        | ngen<br>acht                       | Springen<br>coördinatie                                             | Stun                                          |  |  |  |  |  |
|                                 | voorkeursbeen                            | ander been                              | voorkeursbeen                      | ander been                         |                                                                     |                                               |  |  |  |  |  |
| Niveau -I<br>2.0 jaar           | stapt over 4 cm                          | stapt over 4 cm                         | stapt over 12 cm                   | stapt over 6 cm                    | komt 3x (ongelijk) los<br>van de grond                              | houdt een ballon 2x<br>hoog                   |  |  |  |  |  |
| Niveau 0<br>3. <i>0 jaar</i>    | stapt over 15 cm                         | stapt over 10 cm                        | stapt over 24 cm                   | stapt over 18 cm                   | komt 3x met twee<br>benen tegelijk<br>omhoog                        | houdt een ballon 5x<br>hoog                   |  |  |  |  |  |
| Niveau I<br>4. <i>0 jaar</i>    | stapt over<br>blokkenbaan                | stapt over<br>blokkenbaan               | hinkelt 3x                         | hinkelt 2x                         | spreid-sluit-sprong<br>alleen benen 10x                             | houdt een ballon 10x<br>hoog                  |  |  |  |  |  |
| Niveau II<br>5.0 jaar           | staat 5 sec. op één<br>been              | staat 3 sec. op één<br>been             | hinkelt 10x                        | hinkelt 5x                         | spreid-sluit-spong<br>benen en armen 10x                            | 5x 'laat vallen-<br>stuit-pak'                |  |  |  |  |  |
| Niveau III<br>6.0 jaar          | staat 13 sec. op één<br>been             | staat 10 sec. op één<br>been            | hinkelt 15x over 9<br>meter        | hinkelt 10x                        | huppelt 16x                                                         | stuit 15x met<br>voorkeurshand                |  |  |  |  |  |
| Niveau IV<br>7.0 jaar           | staat 20 sec. op één<br>been             | staat 15 sec. op één<br>been            | hinkelt 12x over 9<br>meter        | hinkelt 15x over 9<br>meter        | wissel-sprong 16x                                                   | stuit 15x met 'andere'<br>hand                |  |  |  |  |  |
| Niveau V<br>8. <i>0 jaar</i>    | staat 25 sec. op één<br>been             | staat 20 sec. op één<br>been            | hinkelt 10x over 9<br>meter        | hinkelt 12x over 9<br>meter        | spreid-kruis zonder<br>wisseling 16x                                | dribbelt om 6 pylonen<br>in 0-baan in 30 sec. |  |  |  |  |  |
| Ni∨eau VI<br>9. <i>0 jaar</i>   | staat 30 sec. op één<br>been             | staat 25 sec. op één<br>been            | hinkelt 9x over 9<br>meter         | hinkelt 10x over 9<br>meter        | spreid-kruis voor,<br>spreid-kruis achter<br>16x                    | dribbelt om 7 pylonen<br>in 0-baan in 30 sec. |  |  |  |  |  |
| Ni∨eau VII<br><i>10.0 jaar</i>  | staat 40 sec. op één<br>been             | staat 35 sec. op één<br>been            | hinkelt 8x over 9<br>meter (<1.40) | hinkelt 9x over 9<br>meter (<1.40) | spreid-kruis voor,<br>spreid-kruis achter,<br>met klap op kruis 16x | dribbelt om 8 pylonen<br>in 8-baan in 30 sec. |  |  |  |  |  |
| Ni∨eau VIII<br><i>11.0 jaar</i> | staat 5 sec. op één<br>been, ogen dicht  | staat 3 sec. op één<br>been, ogen dicht | hinkelt 7x over 9<br>meter (<1.50) | hinkelt 8x over 9<br>meter (<1.50) | wissel-wissel-<br>spreid-sluit 16x                                  | dribbelt om 9 pylonen<br>in 8-baan in 30 sec. |  |  |  |  |  |
| Niveau IX<br>12.0 jaar          | staat 10 sec. op één<br>been, ogen dicht | staat 5 sec. op één<br>been, ogen dicht | hinkelt 5x over 9<br>meter (<1.60) | hinkelt 6x over 9<br>meter (<1.60) | spreid-sluit-sprong<br>maken, klap op spreid<br>16x                 | stuit 15x zonder naar<br>de bal te kijken     |  |  |  |  |  |

Schuif met de muis verder naar beneden. Dit kan met de scroll-functie of met de balken rechts in het scherm.

Het invoerscherm voor de eerste leerling is klaar om ingevuld te worden en ziet er als volgt uit:

| Leerling 'Voorbeeld leerling Voorbeeld' (8 jaar) |                 |                  |            |                                       |            |            |            |            |            |            |            |        |
|--------------------------------------------------|-----------------|------------------|------------|---------------------------------------|------------|------------|------------|------------|------------|------------|------------|--------|
| Vaardigheid                                      | -1              | 0                | 1          | 1                                     | Ш          | IV         | V          | VI         | VII        | VIII       | IX         |        |
| Stilstaan                                        | $\bigcirc$      | $\bigcirc$       | $\bigcirc$ | $\bigcirc$                            | $\bigcirc$ | $\bigcirc$ | $\bigcirc$ | $\bigcirc$ | $\Box$     | $\bigcirc$ | $\bigcirc$ | Rechts |
|                                                  | $\Box$          | $\bigcirc$       | $\bigcirc$ | $\bigcirc$                            | $\Box$     | $\bigcirc$ | $\bigcirc$ | $\bigcirc$ | $\Box$     | $\Box$     | $\bigcirc$ | Links  |
| Voorkeursbeen                                    | Rech            | terbeen<br>rbeen |            |                                       |            |            |            |            |            |            |            |        |
| Score 'Stilstaan'                                |                 |                  | Nis        | /eau van                              | een        |            |            |            |            |            |            |        |
| Opmerkingenveld van 'Stilstaan'                  |                 |                  |            | 5 jarige »<br>laat valle<br>stuit-pak | 5x<br>n-   |            |            |            |            |            |            |        |
| Vaardigheid                                      | -1              | 0                | I          |                                       | III        | IV         | V          | VI         | VII        | VIII       | IX         |        |
| Springen - Kracht                                | $\bigcirc$      | $\bigcirc$       | $\bigcirc$ | 0                                     | $\bigcirc$ | $\bigcirc$ | $\bigcirc$ | $\bigcirc$ | $\Box$     | $\bigcirc$ | $\bigcirc$ | Rechts |
|                                                  | $\bigcirc$      | $\bigcirc$       | $\bigcirc$ | $\bigcirc$                            | $\bigcirc$ | $\bigcirc$ | $\bigcirc$ | $\bigcirc$ | $\bigcirc$ | $\bigcirc$ | $\bigcirc$ | Links  |
| Voorkeursbeen                                    | Recht     Linke | terbeen<br>rbeen |            |                                       |            |            |            |            |            |            |            |        |
| Score 'Springen - Kracht'                        |                 |                  |            |                                       |            |            |            |            |            |            |            |        |
| Opmerkingenveld van 'Springen - Kracht'          |                 |                  |            |                                       |            |            |            |            |            |            |            |        |
| Vaardigheid                                      | -1              | 0                | 1          | Ш                                     | Ш          | IV         | V          | VI         | VII        | VIII       | IX         |        |
| Springen - Coördinatie                           | $\bigcirc$      | $\bigcirc$       | $\bigcirc$ | $\bigcirc$                            | $\bigcirc$ | $\bigcirc$ | $\bigcirc$ | $\bigcirc$ | $\Box$     | $\bigcirc$ | $\bigcirc$ | Rechts |
| Score 'Springen - Coördinatie'                   |                 |                  |            |                                       |            |            |            |            |            |            |            |        |
| Opmerkingenveld van 'Springen - Coördinatie'     |                 |                  |            |                                       |            |            |            |            |            |            |            |        |
| Vaardigheid                                      | -1              | 0                | 1          | 1                                     | Ш          | IV         | V          | VI         | VII        | VIII       | IX         |        |
| Stuiten                                          | $\bigcirc$      | $\bigcirc$       | $\bigcirc$ | $\bigcirc$                            | $\bigcirc$ | $\bigcirc$ | $\bigcirc$ | $\Box$     |            | $\Box$     | $\bigcirc$ | Rechts |
|                                                  | $\bigcirc$      | $\bigcirc$       | $\bigcirc$ | $\bigcirc$                            | $\bigcirc$ | $\bigcirc$ | $\bigcirc$ | $\bigcirc$ | $\bigcirc$ | $\bigcirc$ | $\bigcirc$ | Links  |
| Voorkeurshand                                    | Recht     Linke | terhand<br>rhand |            |                                       |            |            |            |            |            |            |            |        |
| Score 'Stuiten'                                  |                 |                  |            |                                       |            |            |            |            |            |            |            |        |
| Opmerkingenveld van 'Stuiten'                    |                 |                  |            |                                       |            |            |            |            |            |            |            |        |

Door met de muis boven de witte stippen (invoervelden) kunt u zien wat de gedragingen zijn die tot het betreffende niveau behoren. U kunt met de muis een klik geven

| eerling 'Voorbeeld leerling Voorbeeld' (8 jaar) |                   |                   |            |            |            |            |            |            |            |            |            |        |
|-------------------------------------------------|-------------------|-------------------|------------|------------|------------|------------|------------|------------|------------|------------|------------|--------|
| Vaardigheid                                     | -1                | 0                 | - I        | 1          | Ш          | IV         | V          | VI         | VII        | VIII       | IX         |        |
| Stilstaan                                       | $\bigcirc$        | $\bigcirc$        | $\bigcirc$ | $\bigcirc$ | $\bigcirc$ | $\bigcirc$ | $\bigcirc$ | $\bigcirc$ | $\bigcirc$ | $\bigcirc$ | $\bigcirc$ | Rechts |
|                                                 | $\bigcirc$        | $\bigcirc$        | $\bigcirc$ | $\bigcirc$ | $\bigcirc$ | $\bigcirc$ | $\bigcirc$ | $\bigcirc$ | $\bigcirc$ | $\bigcirc$ | $\bigcirc$ | Links  |
| Voorkeursbeen                                   | Rech<br>Linke     | terbeen<br>rbeen  |            |            |            |            |            |            |            |            |            |        |
| Score 'Stilstaan'                               |                   |                   |            |            |            |            |            |            |            |            |            |        |
| Opmerkingenveld van 'Stilstaan'                 |                   |                   |            |            |            |            |            |            |            |            |            |        |
| Vaardigheid                                     | -1                | 0                 | - I        | 1          | Ш          | IV         | V          | VI         | VII        | VIII       | IX         |        |
| Springen - Kracht                               | $\bigcirc$        | $\bigcirc$        | $\bigcirc$ | $\bigcirc$ | $\bigcirc$ | $\bigcirc$ | $\bigcirc$ | $\bigcirc$ | $\bigcirc$ | $\bigcirc$ | $\bigcirc$ | Rechts |
|                                                 | $\bigcirc$        | $\bigcirc$        | $\bigcirc$ | $\bigcirc$ | 0          | $\bigcirc$ | $\bigcirc$ | $\bigcirc$ | $\bigcirc$ | $\bigcirc$ | $\bigcirc$ | Links  |
| Voorkeursbeen                                   | Rech     Linke    | terbeen<br>Irbeen |            |            |            |            |            |            |            |            |            |        |
| Score 'Springen - Kracht'                       |                   |                   |            |            |            |            |            |            |            |            |            |        |
| Opmerkingenveld van 'Springen - Kracht'         |                   |                   |            |            |            |            |            |            |            |            |            |        |
| Vaardigheid                                     | -1                | 0                 | I          | 11         | Ш          | IV         | V          | VI         | VII        | VIII       | IX         |        |
| Springen - Coördinatie                          | $\bigcirc$        | $\bigcirc$        | $\bigcirc$ | $\bigcirc$ | $\bigcirc$ | $\bigcirc$ | $\bigcirc$ | $\bigcirc$ | $\bigcirc$ | $\bigcirc$ | $\bigcirc$ | Rechts |
| Score 'Springen - Coördinatie'                  |                   |                   |            |            |            |            |            |            |            |            |            |        |
| Opmerkingenveld van 'Springen - Coördinatie'    |                   |                   |            |            |            |            |            |            |            |            |            |        |
| Vaardigheid                                     | -1                | 0                 | - I        | 11         | Ш          | IV         | V          | VI         | VII        | VIII       | IX         |        |
| Stuiten                                         | $\bigcirc$        | $\bigcirc$        | $\bigcirc$ | $\bigcirc$ | $\bigcirc$ | $\bigcirc$ | $\bigcirc$ | $\bigcirc$ | $\bigcirc$ | $\bigcirc$ | $\bigcirc$ | Rechts |
|                                                 | $\bigcirc$        | $\bigcirc$        | $\bigcirc$ | $\bigcirc$ | $\bigcirc$ | $\bigcirc$ | $\bigcirc$ | $\bigcirc$ | $\bigcirc$ | $\bigcirc$ | $\bigcirc$ | Links  |
| Voorkeurshand                                   | 🗌 Rech<br>🔵 Linke | terhand<br>rhand  |            |            |            |            |            |            |            |            |            |        |
| Score 'Stuiten'                                 |                   |                   |            |            |            |            |            |            |            |            |            |        |
| Opmerkingenveld van 'Stuiten'                   |                   |                   |            |            |            |            |            |            |            |            |            |        |

Nadat u de invoer heeft gedaan van alle leerlingen kiest u voor de knop "opslaan".

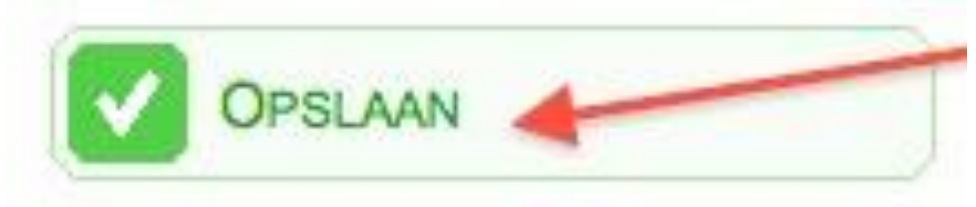

De gegevens zijn verwerkt. Wanneer u de groep aanklikt ziet u dat bij de twee leerlingen een invoer is gedaan. Dit icoontje is alleen zichtbaar indien <u>alle</u> vier de vaardigheden zijn verwerkt.

| Lee | erlingen   |              |                 |              |
|-----|------------|--------------|-----------------|--------------|
| \$  | Voornaam 🗧 | Achternaam 🛊 | Geboortedatum 🛊 | Statistiek 🗧 |
|     | Voorbeeld1 | Voorbeeld1   | 01-01-2000      |              |
|     | voorbeeld2 | voorbeeld2   | 01-01-2000      |              |
|     | voorbeeld3 | voorbeeld3   | 01-01-2000      | 00000        |

### Bekijken testuitkomsten vaardighedenscan

Om de individuele testuitkomsten van een leerling te bekijken klikt u vanuit de groep op de naam van een leerling. Scroll in het scherm met individuele leerling-gegevens naar beneden tot dat u aangekomen bent bij het onderdeel "Beweegvaardigheid (motoriek)".

Rechts in het scherm kunt u in een sneloverzicht zien dat deze leerling op een vaardigheid een achterstand heeft. Bij de overige vaardigheden heeft de leerling boven niveau gescoord.

Indien u klikt op de blauwe knop "motoriek". Kunt u de testgegevens terugzien in grafiekvorm. Indien er meerdere test zijn afgenomen ziet u hier ook de invoergeschiedenis.

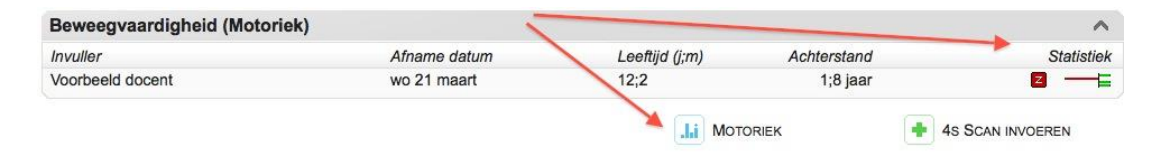

In de onderstaande grafieken vindt u de uitkomsten van de testen. De lijn die lineair omhoog loopt geeft de normale ontwikkeling aan. Indien een leerling onder de lijn scoort geeft het systeem aan dat er een achterstand in niveau is. U kunt met de muis een selectie maken in de grafiek en op het scherm inzoomen en uitzoomen. Indien u met de muis een dubbelklikt geeft komt u weer terug op het oude zoomniveau.

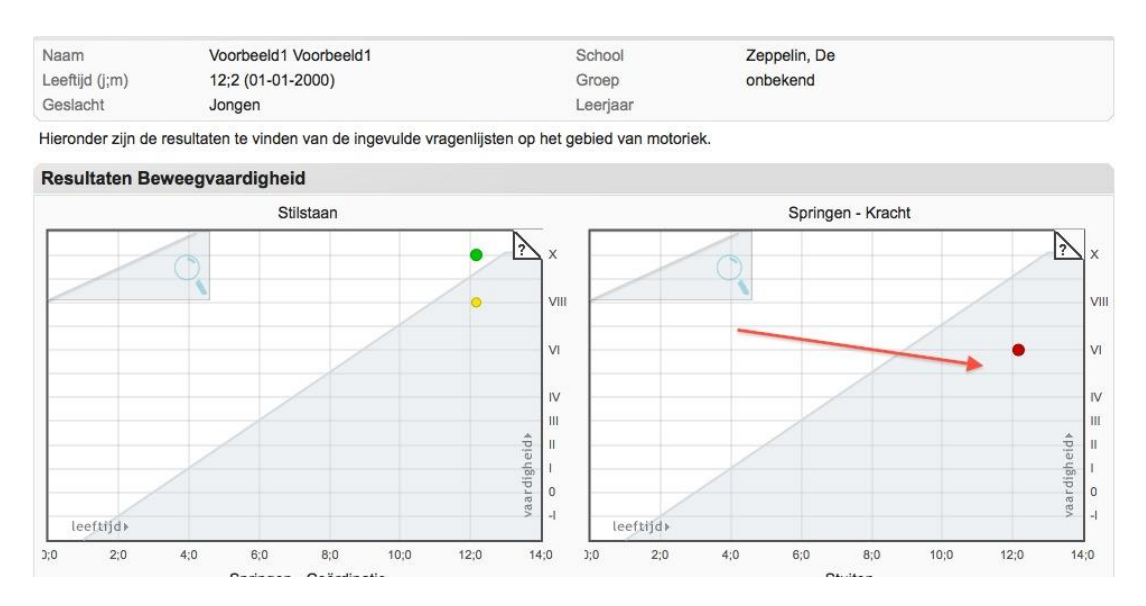

Onderin het scherm vindt u een overzicht van het eindniveau van de leerling. De applicatie onderscheidt vier verschillende eindniveaus.

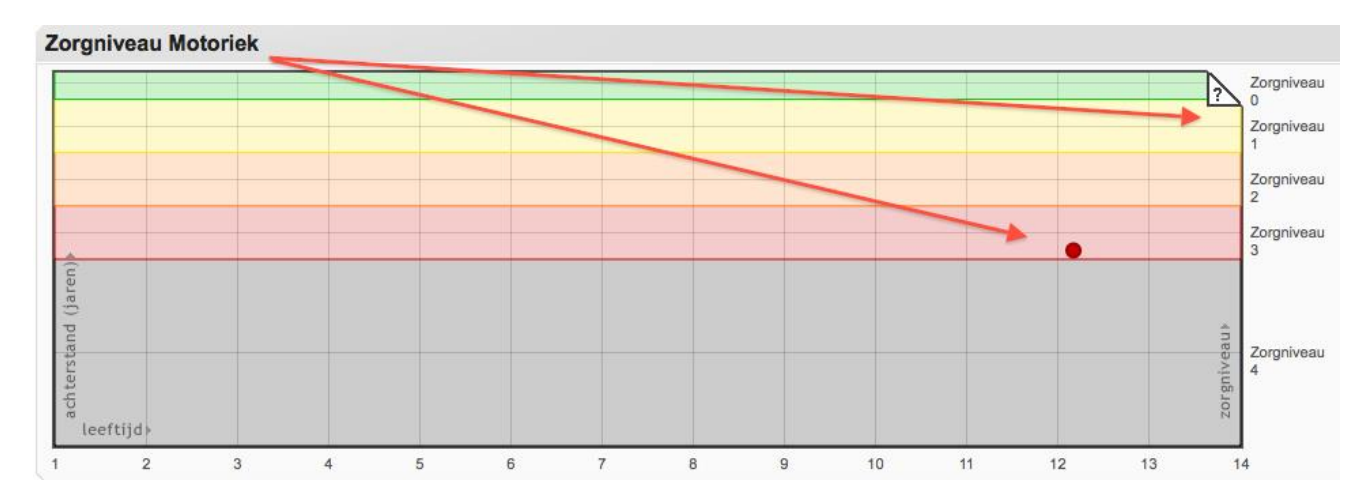

Hoe hoger het getal van het zorgniveau, hoe groter de bewegingsachterstand van de leerling. Bij een grotere bewegingsachterstand zal de zorgbehoefte van de leerling hoger zijn. Voor meer informatie over het beoordelen van de gegevens kunt u de toolbox van Jump-in raadplegen via <u>www.amsterdam.nl/jumpin</u> of contact opnemen met de projectleider motorische ontwikkeling. Contactgegevens zijn te raadplegen op de website.

### Handmatige invoer voor een individuele leerling

Kies in het menu navigatie voor "mijn scholen", kies voor de school waar u werkzaam bent. Klik de klas aan en klik op de naam van de leerling.

Scroll naar beneden naar de module "Beweegvaardigheid (motoriek). Klik op de knop: "vier vaardigheden invoeren".

| Beweegvaardigheid (Motori | ek)          |                |             | ^               |
|---------------------------|--------------|----------------|-------------|-----------------|
| Invuller                  | Afname datum | Leeftijd (j;m) | Achterstand | Statistiek      |
| Voorbeeld docent          | wo 21 maart  | 12;2           | 1;8 jaar    | 2 — 🖬           |
|                           |              | Mot            |             | S SCAN INVOEREN |

Geef aan: testdatum

Geef aan: De naam persoon die de test heeft afgenomen

Vervolgens zijn de stappen idem aan het invoeren van een groep leerlingen. Vergeet niet op de knop "opslaan" te klikken.

### Exporteren invoerpagina

Van elk scherm kunt een "PDF"-export maken. Deze kunt u vervolgens uitprinten of opslaan op uw computer. Bijvoorbeeld voor het geval u de gegevens nodig heeft bij een teamvergadering.

Kies links in het scherm voor de knop: "PDF-versie".

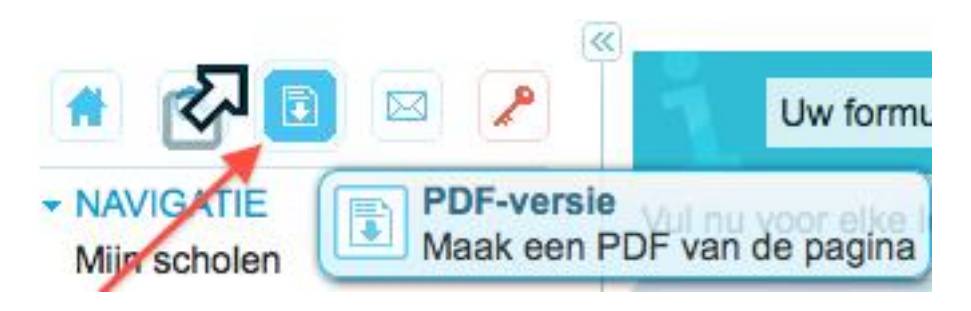

Kies vervolgens voor opslaan of openen.

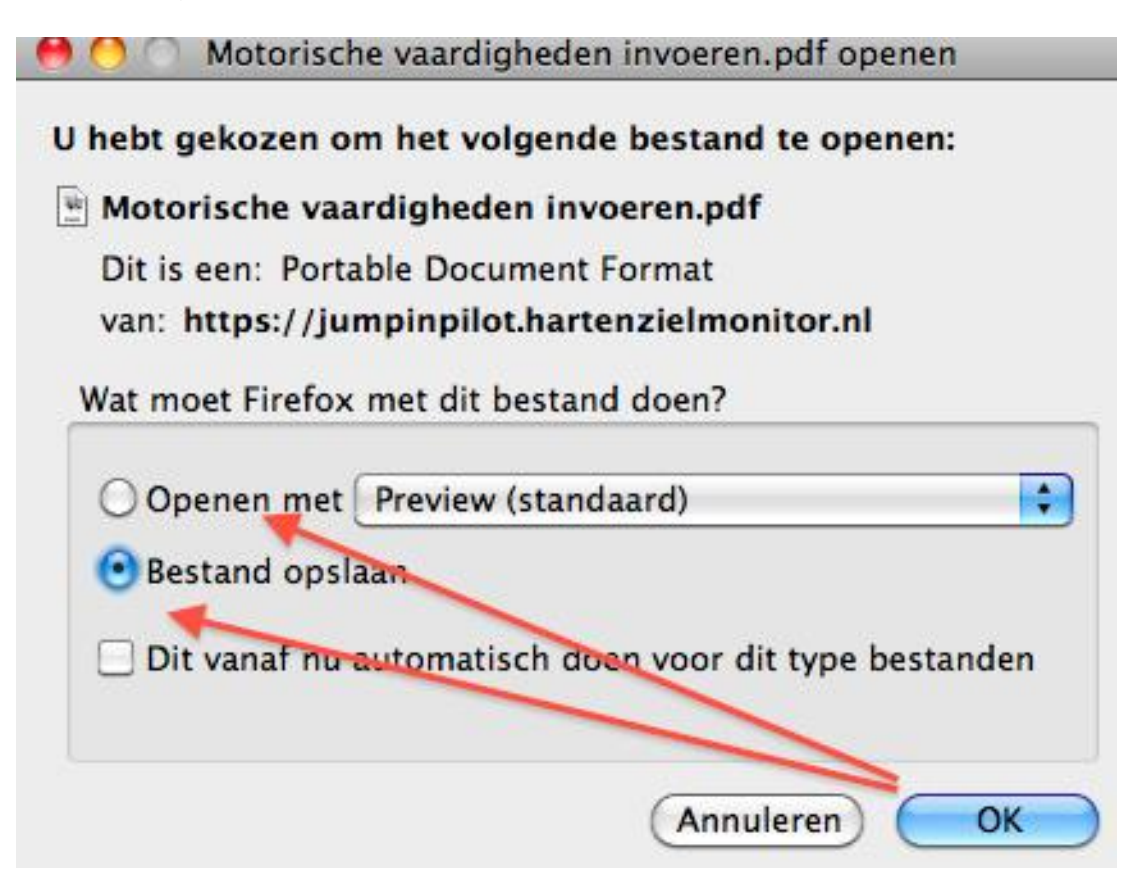

Uiteraard is het mogelijk om de PDF-pagina's uit te printen voor overleg met bijvoorbeeld collega's.

### Zoeken naar MRT achterstanden

Stel u wilt interventie opzetten voor een bepaalde groep leerlingen, namelijk de groep leerlingen met een achterstand in bewegen. U kunt dan via het systeem een zoekopdracht uitvoeren.

Als voorbeeld doen wij een zoektocht naar de leerlingen met achterstand in bewegen. In dit geval leerlingen met zorgniveau 3 en zorgniveau 4.

Kies vanuit het homescherm in het navigatiescherm voor de knop "zoeken". Kies vervolgens "snel zoeken".

- Selecteer uw school.
- Selecteer eventueel de groep waarin u wilt zoeken.
- Scroll naar beneden in het scherm en geef bij zorgniveau aan welke gegevens u wilt zoeken.

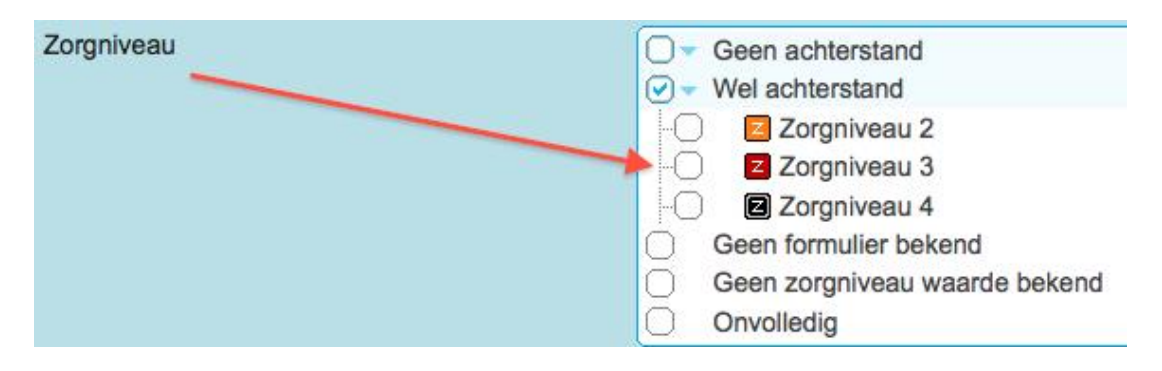

Kies onderin het scherm voor de knop "zoeken".

De resultaten worden onderin het scherm getoond. U kunt deze pagina vervolgens weer op uw computer opslaan of uitprinten met de knop "maak PDF".

Wij wensen u veel succes met het beoordelen van de resultaten van de motorische test.